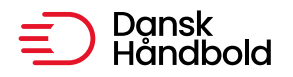

ldrættens Hus, Brøndby Stadion 13 DK-2605 Brøndby [@] danskhaandbold@danskhaandbold.dk [www] www.danskhaandbold.dk

# HåndOffice Holdtilmelding

| Holdtilmelding                  | 2  |
|---------------------------------|----|
| Standard rækker – tilmelding    | 5  |
| Niveaustævnerækker – tilmelding | 7  |
| Stævne rækker – tilmelding      | 13 |
|                                 |    |

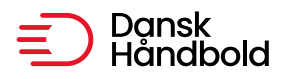

## Holdtilmelding

I Forening ligger menu til tilmelding af hold til både almindelige rækker og Beach/stævne rækker under "Forening" og "Holdtilmelding"

Når menuen åbner, ser den således ud:

| -<br>ilmeldingstype | ◉ Standard ○ Stævne |   | Ikonforklaring:                                      |
|---------------------|---------------------|---|------------------------------------------------------|
| orbund              | Håndbold Region Øst | • | 🕛 = Klik på denne for at se turneringsinfo           |
| Rækkegrupering      | Ikke valgt          | • | 오 = Klik på denne for at se tilmeldte hold på rækken |
| Køn                 | Ikke valgt          | - |                                                      |
| Kamptype            | Ikke valgt          | • |                                                      |
| Banetype            | Ikke valgt          | • |                                                      |
| Rækkenavn           |                     |   |                                                      |

Som default er det tilmelding til standard rækker der er markeret altså almindelige tilmeldingsrækker men der er lavet ny mulighed for at klikke på "Stævne" for at åbne en lidt anden tilmelding.

I forbund vil være forud valgt det/den forbund/kreds/region som foreningen tilhører.

| Id d 1 ► ►I Antal                                                                          | resultater per side | 50 💌     |          |         |                  |                | 21 resultater (side 1 af 1) |
|--------------------------------------------------------------------------------------------|---------------------|----------|----------|---------|------------------|----------------|-----------------------------|
| Navn                                                                                       | Køn Årgang          | Kamptype | Banetype | Forbund | Tilmeldingsfrist | Holdfællesskab | Antal                       |
| Stævne 11: U-8 - 8 år<br>meget øvede - Drenge,<br>totalhåndbold den 23.<br>spril 2022 (12) | Mand U-8            | Standard | Minibane | HRØ     | 28-03-2022       | Ikke valgt     | •                           |
| abiii 2022 (15)                                                                            |                     |          |          |         |                  |                | , i                         |
|                                                                                            |                     |          |          |         |                  |                |                             |
|                                                                                            |                     |          |          |         |                  |                |                             |
| Annhar of DIE - EUE - IUE                                                                  |                     |          |          |         |                  |                |                             |

17

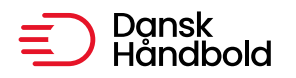

Når man får vist en liste over rækker så kan man ved klik på det blå i yderst til højre få oplysninger om rækken som f.eks. sidste tilmeldingsdato.

#### Turnerings- og rækkeinfo

| Turneringsinfo         |                                                                                      |              |
|------------------------|--------------------------------------------------------------------------------------|--------------|
| Nummer                 | 21<br>Turnering 2021 2022                                                            |              |
| Forbund                | Dansk Håndbold Forbund                                                               |              |
| Sæson                  | 2021                                                                                 |              |
| Rækkeinfo              |                                                                                      |              |
| Navn                   | Stævne 11: U-8 - 8 år meget øvede - Drenge,<br>totalhåndbold den 23. april 2022 (13) | Bemærkninger |
| Køn                    | Mand                                                                                 |              |
| Årgang                 | U-8                                                                                  |              |
| Kamptid inkl. pause    | 15                                                                                   |              |
| Sidste tilmeldingsdato | 28-03-2022                                                                           |              |

Og klikkes på den orange pil yderst til venstre så vises de hold som for nuværende er tilmeldt rækken.

Her kan man slette sit eget hold indtil sidste tilmeldingsdato.

| Tilmeldingstype<br>Forbund<br>Rækkegrupering<br>Køn<br>Kamptype<br>Banetype<br>Rækkenavn              | <ul> <li>Standard C</li> <li>Håndbold Regi</li> <li>Ikke valgt</li> <li>Ikke valgt</li> <li>Ikke valgt</li> <li>Ikke valgt</li> <li>Ikke valgt</li> </ul> | ) Stævne<br>on Øst V<br>V<br>V |          | Iko<br>3<br>C | nforklarir<br>= Klik på d<br>= Klik på d | <b>ig:</b><br>denne for at se turn<br>denne for at se tilm | eringsinfo<br>eldte hold på række | en              |              |
|----------------------------------------------------------------------------------------------------|----------------------------------------------------------------------------------------------------|--------------------------------|----------|---------------|------------------------------------------|------------------------------------------------------------|-----------------------------------|-----------------|--------------|
|                                                                                                    | Antal result                                                                                                    | ater per side (                | 50 V     | Banotypo      | Forbund                                  | Tilmoldingsfriet                                           | Holdfollosekab                    | 21 resultater ( | side 1 af 1) |
| <ul> <li><u>Stævne 11: U-8</u><br/>meget øvede - I<br/>totalhåndbold d<br/>april 2022 (13)</li> </ul> | <u>- 8 år</u> Man<br><u>Drenge,</u><br>len 23.                                                                                                    | d U-8                          | Standard | Minibane      | HRØ                                      | 28-03-2022                                                 | Ikke valgt                        | •               |              |
| Nummer                                                                                                | Navn                                                                                                    |                                |          | Forkortelse   |                                          | Spillested                                                 |                                   |                 |              |
| 500500-0495                                                                                           | Ballerup HC                                                                                                    |                                |          | Ballerup      |                                          | Ballerup-hallen                                            |                                   |                 |              |
| 509300-0155                                                                                           | TMS. Ringsted                                                                                                    |                                |          | TMS Ringste   | d                                        | Dansk Kabol TV A                                           | 000                               |                 | 0            |

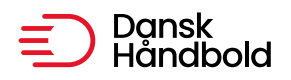

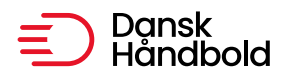

### Standard rækker – tilmelding

Klik på "Start søgning" for at se alle standard rækker der kan tilmeldes til eller vælg efter køn, rækkegruppering, mv.

| Filmeldingstype                                                                                                    | Standa                                                                       | ard O Sta                        | evne                               |                                                       | Iko                              | onforklaring          | g:                                                         |                              |              |                                  |
|----------------------------------------------------------------------------------------------------|------------------------------------------------------------------------------|----------------------------------|------------------------------------|-------------------------------------------------------|----------------------------------|-----------------------|------------------------------------------------------------|------------------------------|--------------|----------------------------------|
| orbund                                                                                                    | Håndbold                                                                     | d Region 🖟                       | ðst 💌                              |                                                       | 0                                | = Klik på d           | lenne for at se turn                                       | eringsinfo                   |              |                                  |
| Rækkegrupering                                                                                                    | U-9                                                                          |                                  | -                                  |                                                       | •                                | = Klik på d           | lenne for at se tilm                                       | eldte hold på rækker         | n            |                                  |
| Køn                                                                                                    | Ikke valgt                                                                   | t                                | -                                  |                                                       |                                  |                       |                                                            |                              |              |                                  |
| Kamptype                                                                                                    | Ikke valgt                                                                   | t                                | -                                  |                                                       |                                  |                       |                                                            |                              |              |                                  |
| Banetype                                                                                                    | Ikke valgt                                                                   | t                                | •                                  |                                                       |                                  |                       |                                                            |                              |              |                                  |
| Rækkenavn                                                                                                    |                                                                              |                                  |                                    |                                                       |                                  |                       |                                                            |                              |              |                                  |
| 4 1 > >                                                                                                    | I Antal                                                                      | resultater                       | per side                           | Start søg                                             | ning                             |                       |                                                            |                              | 3 resultater | · (side 1 af                     |
| i∢ ∢ 1 ▶ ▶<br>Navn                                                                                                    | I Antal                                                                      | resultater<br>Køn                | per side (<br>Årgang               | Start søg<br>50 💌<br>Kamptype                         | ning<br>Banetype                 | Forbund               | Tilmeldingsfrist                                           | Holdfællesskab               | 3 resultater | <sup>-</sup> (side 1 af<br>Antal |
| Image: Navn       Stævne 8: U-9 D       indslusningsstæ       kortbane den 24       2022 (12)                                                    | I Antal<br>renge<br>vne på<br>Lapril                                         | resultater<br>Køn<br>Mand        | per side<br>Årgang<br>U-9          | Start søg<br>50<br>Kamptype<br>Standard               | ning<br>Banetype<br>Standard     | Forbund<br>HRØ        | Tilmeldingsfrist<br>28-03-2022                             | Holdfællesskab<br>HØJ        | 3 resultater | · (side 1 af<br>Antal            |
| Navn<br>Stævne 8: U-9 D<br>indslusningsstæ<br>kortbane den 24<br>2022 (12)<br>Stævne 8: U-9 m<br>indslusningsstæ<br>kortbane den 24<br>2022 (12) | I Antal<br>renge<br><u>vne på</u><br><u>april</u><br>vne på<br><u>iapril</u> | resultater<br>Køn<br>Mand<br>Mix | per side (<br>Årgang<br>U-9<br>U-9 | Start søg<br>50 V<br>Kamptype<br>Standard<br>Standard | Banetype<br>Standard<br>Standard | Forbund<br>HRØ<br>HRØ | Tilmeldingsfrist           28-03-2022           28-03-2022 | Holdfællesskab<br>HØJ<br>HØJ | 3 resultater | · (side 1 af<br>Antal            |

Jeg er i ovenstående logget på som en forening der har et Klubfællesskab og derfor står der i "Holdfællesskab" et holdnavn. Er der ikke oprettet holdfælleskaber så skal der ikke vælges noget i feltet men hvis der er, så vil man få mulighed for at vælge om det er et holdfællesskab der skal tilmeldes til en række eller et "foreningshold" som i nedenstående.

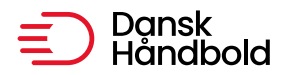

| ŀ | ∢ ∢ 1 ▶ ▶I Anta                                             | l resultate | er per side | 50 💌     |          |         |                  | 3 result           | ater (side 1 af 1) |
|---|-------------------------------------------------------------|-------------|-------------|----------|----------|---------|------------------|--------------------|--------------------|
|   | Navn                                                        | Køn         | Årgang      | Kamptype | Banetype | Forbund | Tilmeldingsfrist | Holdfællesskab     | Antal              |
| 0 | <u>Stævne 8: U-13 Drenge</u><br>den 24. april 2022 (08)     | Mand        | U-13        | Standard | Standard | HRØ     | 28-03-2022       | Ikke valgt         |                    |
| 0 | <u>Stævne 8: U-13 mix den</u><br><u>24. april 2022 (08)</u> | Mix         | U-13        | Standard | Standard | HRØ     | 28-03-2022       | Ikke valgt         |                    |
| 0 | <u>Stævne 8: U-13 Pige</u><br>den 24. april 2022 (08)       | Kvinde      | U-13        | Standard | Standard | HRØ     | 28-03-2022       | Ikke valgt         |                    |
| ŀ | 🔹 🕯 📘 🕨 🛛 Anta                                              | l resultate | er per side | 50 💌     |          |         |                  | Ballerun-Skovlunde | ter (side 1 af 1)  |
|   |                                                             |             |             |          |          |         |                  | Håndbold           | Gem ændringer      |

Man taster antal af hold der ønskes tilmeldt i de forskellige rækker og vælger selvfølgelig om det er holdfællesskab der skal tilmeldes og klikker på "Gem ændringer".

Der kommer besked op med oplysninger om hvilke hold er er tilmeldt til hvilke rækker.

Holdtilmelding Følgende hold er blevet tilmeldt: 508050-0383, Skovlunde IF/SIF Håndbold og Gymnastik - Stævne 8: U-13 Drenge den 24. april 2022 (08) 508050-0384, Ballerup-Skovlunde Håndbold - Stævne 8: U-13 Pige den 24. april 2022 (08) Tilmeld flere hold

Klik på "Tilmeld flere hold" for at komme retur til Holdtilmeldingen. Der er ikke ændret på søgningen når man kommer retur så ret evt. og fortsæt tilmeldingen til standard rækker.

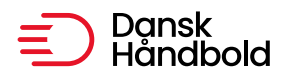

# Niveaustævnerækker – tilmelding

Niveaustævner bliver på rækken markeret specielt således at der er mulighed for at tilmelde et hold og tilføje ekstra oplysninger til holdet.

Det er Standard rækker.

| Tilmeldingstype                                        | ● Standard ○ St                                                                | ævne                                      |                                                   | II                                         | conforklarin                                                      | g:                              |                                                                                 |                           |                                                             |           |
|--------------------------------------------------------|--------------------------------------------------------------------------------|-------------------------------------------|---------------------------------------------------|--------------------------------------------|-------------------------------------------------------------------|---------------------------------|---------------------------------------------------------------------------------|---------------------------|-------------------------------------------------------------|-----------|
| Forbund                                                | DanskHåndbold M                                                                | idt 🔻                                     | ]                                                 | 6                                          | = Klik på c                                                       | lenne for at                    | se turneringsinfo                                                               | nå rækkon                 |                                                             |           |
| Rækkegrupering                                         | Ikke valgt                                                                     | -                                         | 1                                                 |                                            |                                                                   | ienne for at                    | se timelate noia                                                                | ратæккеп                  |                                                             |           |
| Køn                                                    | lkke valgt                                                                     | -                                         | 1                                                 | Læs mere her:<br>Standard holdtilmelding   |                                                                   |                                 |                                                                                 |                           |                                                             |           |
| Kamptype                                               | lkke valgt                                                                     | -                                         | ]                                                 | <u>B</u>                                   | Standard holdtilmelding<br><u>Beach holdtilmelding</u>            |                                 |                                                                                 |                           |                                                             |           |
| Banetype                                               | Ikke valgt                                                                     | -                                         | ]                                                 |                                            |                                                                   |                                 |                                                                                 |                           |                                                             |           |
| ROCKKEHGVII                                            |                                                                                |                                           |                                                   |                                            |                                                                   |                                 |                                                                                 |                           |                                                             |           |
|                                                        |                                                                                |                                           | Start s                                           | øgning                                     |                                                                   |                                 |                                                                                 |                           |                                                             |           |
| ∢ ∢ 1 ▶ ▶                                              | Antal resultater                                                               | per side                                  | Start s                                           | øgning                                     |                                                                   |                                 |                                                                                 | 3 resul                   | tater (side                                                 | 1 af      |
| l∢ ∢ 1 ▶ ▶<br>Navn                                     | Antal resultater                                                               | <sup>-</sup> per side<br>Køn              | Start s                                           | øgning<br>Kamptype                         | Banetype                                                          | Forbund                         | Tilmeldingsfrist                                                                | 3 resul<br>Holdfællesskab | tater (side<br>Antal                                        | 1 af      |
| K ◀ 1 ▶ ▶<br>Navn<br>U-9 Drenge B ni                   | I Antal resultater                                                             | per side<br>Køn<br>Mand                   | Start s                                           | øgning<br>Kamptype<br>Standard             | Banetype<br>DHF<br>Kortbane                                       | Forbund<br>Midt                 | Tilmeldingsfrist<br>01-08-2024                                                  | 3 resul<br>Holdfællesskab | tater (side<br>Antal<br><u>Tilmeld</u><br><u>hold</u>       | 1 af      |
| I ← 1 → →<br>Navn<br>U-9 Drenge B ni<br>U-9 Drenge A n | I Antal resultater<br>iveaustævne 17/9<br>iveaustævne 17/9                     | per side<br>Køn<br>Mand<br>Mand           | Start s                                           | øgning<br>Kamptype<br>Standard<br>Standard | Banetype<br>DHF<br>Kortbane<br>DHF<br>Kortbane                    | Forbund<br>Midt<br>Midt         | Tilmeldingsfrist           01-08-2024           01-08-2024                      | 3 resul<br>Holdfællesskab | itater (side<br>Antal<br>Tilmeld<br>hold<br>Tilmeld<br>hold | 1 af<br>① |
| Image: Navn       U-9 Drenge A n       U-9 Drenge C n  | I Antal resultater<br>iveaustævne 17/9<br>iveaustævne 17/9<br>iveaustævne 17/9 | r per side<br>Køn<br>Mand<br>Mand<br>Mand | 50 ▼           Argang           U-9           U-9 | øgning<br>Kamptype<br>Standard<br>Standard | Banetype<br>DHF<br>Kortbane<br>DHF<br>Kortbane<br>DHF<br>Kortbane | Forbund<br>Midt<br>Midt<br>Midt | Tilmeldingsfrist           01-08-2024           01-08-2024           01-08-2024 | 3 resul<br>Holdfællesskab | tater (side<br>Antal<br>Ilmeld<br>hold<br>Lilmeld<br>hold   | 1 af      |

Klik på "Tilmeld hold" – dette tilmelder et hold og åbner menu til indtastning af oplysninger.

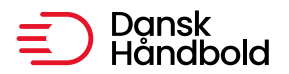

| 0 | Holdet er | oprettet - | Husk at | angive | træningsforhold | og | ı tilføje holdkontaker |  |
|---|-----------|------------|---------|--------|-----------------|----|------------------------|--|
|---|-----------|------------|---------|--------|-----------------|----|------------------------|--|

| Holdstamdata    |                                   |                         |                      |                                 |             |                      |
|-----------------|-----------------------------------|-------------------------|----------------------|---------------------------------|-------------|----------------------|
| Holdnummmer     | 616511                            |                         |                      |                                 |             | Spilledragt          |
| Navn            | Fiktivt land                      |                         |                      | Deve for a single second second |             |                      |
| Forkortelse     | FL                                |                         |                      | Brug foreningens spilled        | Iragt 📟     |                      |
| Køn             | Mand                              |                         |                      | Trøje Hvid                      |             |                      |
| Rækkegruppering | U-15                              |                         |                      | Shorts Hvid                     |             |                      |
| Række           | U-15 Drenge - 1. division - Nivea | ustævne den 10. septeml | ber                  | Målvogtertrøje Gu               |             |                      |
|                 | 2023                              |                         |                      | Ude                             |             |                      |
| Pulje           |                                   |                         |                      | Trøje                           |             |                      |
| Tilmeldingsdato | 05-08-2024                        |                         |                      | Shorts                          |             |                      |
| Træningsforhold |                                   |                         |                      | Målvogtertrøje                  |             |                      |
|                 |                                   |                         |                      |                                 |             |                      |
|                 |                                   |                         |                      |                                 |             |                      |
|                 |                                   |                         |                      |                                 |             |                      |
|                 |                                   |                         |                      |                                 |             |                      |
|                 |                                   |                         |                      |                                 |             |                      |
|                 |                                   |                         |                      |                                 |             |                      |
|                 |                                   |                         |                      |                                 |             |                      |
|                 |                                   |                         |                      |                                 |             |                      |
|                 |                                   |                         |                      |                                 |             | Gem ændringer        |
| Dispensationer  |                                   |                         |                      |                                 |             |                      |
| Navn            | Fødselsdato                       |                         |                      | Тур                             | e           |                      |
|                 |                                   | Ingen resultater pa     | sser din søgning     |                                 |             |                      |
|                 |                                   |                         |                      |                                 |             |                      |
| Holdkontakter   |                                   |                         |                      |                                 |             |                      |
|                 |                                   |                         |                      |                                 |             |                      |
|                 | Antal resultater per side 200     | •                       |                      |                                 | 0 resu      | ltater (side 1 af 1) |
| Hverv           | Navn Håndbold-ID                  | Telefon                 | Mot                  | pil Email                       | CV          | ÆJ                   |
|                 |                                   | Ingen Holdkontakter     | er tilknyttet holdet |                                 |             |                      |
|                 | Antal resultater per side 200     |                         |                      |                                 | 0 resu      | ltater (side 1 af 1) |
|                 |                                   |                         | Vala hvorv:          |                                 |             | Væla Porcor          |
|                 |                                   |                         | væig riverv.         | ikke valgt                      | •           | lig. Vacig Person    |
|                 |                                   |                         |                      |                                 |             |                      |
| Spiller         |                                   |                         |                      |                                 |             |                      |
| Navn Håndt      | oold-IDStar                       | t Slut <u>N</u>         | Nummer Positi        | on Hånd                         | Boastay     |                      |
|                 | - iype Star                       |                         | tot til holdet       |                                 |             |                      |
|                 |                                   | ingen spillere tilknyl  | iter til holdet      |                                 |             |                      |
|                 | Antal resultater per side 200     | -                       |                      |                                 | 0 resultate | er (side 1 af 1)     |

Indtast oplysninger om "Træningsforhold" i den tilhørende boks og klik på "Gem ændringer". Denne besked kommer "Holdet er nu gemt."

Tilføj spiller

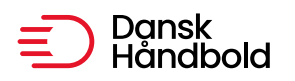

I "Holdkontakter" kan der tilknyttes dvs. tænere, holdledere, etc. Der er oprettet et nyt hverv = "Træner Niveaustævnehold" som kun benyttes i forbindelse med oplysningerne på niveaustævnehold. Vælg et hverv i dropdown og klik derefter på "Vælg person" for at vælge den korrekte person til hvervet.

Der kommer et lille gult ikon, hvori der skal indtastes "CV" på den valgte holdkontakt. Klik på ikonet.

| Holdkontakter |                                   |             |                |           |                     |             |            |         |
|---------------|-----------------------------------|-------------|----------------|-----------|---------------------|-------------|------------|---------|
| ∢ ∢ 1 ▶       | Antal resultater per side 200 -   |             |                |           |                     | 1 resultate | er (side 1 | l af 1) |
| Hverv         | Navn                              | Håndbold-ID | Telefon        | Mobil     | Email               | CV          | ÆJ         |         |
| Holdkontakt   | Fiktiv DanskHåndbold Person       | 525259      |                |           | <u>test@test.dk</u> |             |            | 0       |
| ∢ ∢ 1 ▶       | ▶ Antal resultater per side 200 ▼ |             |                |           |                     | 1 resultate | er (side 1 | l af 1) |
|               |                                   |             | Vælg hverv: Ho | ldkontakt |                     | ▼ og:       | Vælg P     | erson   |

Indtast CV oplysningerne og klik på "Gem".

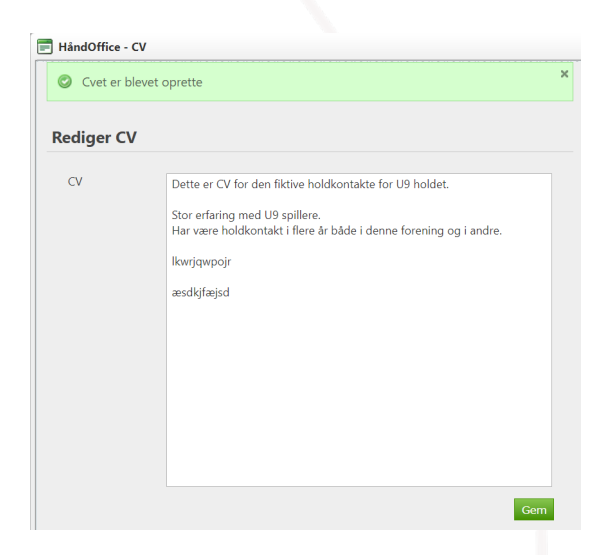

CV ikonet er gult uden + når der er gemt et CV.

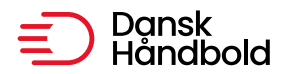

| Hverv                   | Navn                        | Håndbold-ID | Telefon | Mobil | Email               | CV |
|-------------------------|-----------------------------|-------------|---------|-------|---------------------|----|
| Holdkontakt             | Fiktiv DanskHåndbold Person | 525259      |         |       | <u>test@test.dk</u> |    |
| Træner Niveaustævnehold | <u>Tina Black</u>           | 572831      |         |       | <u>Tbl@dhf.dk</u>   | -  |

Tilføj herefter spillere. Der er mulighed for at vælge en eller flere spillere i samme søgning.

En spiller skal have et godkendt håndboldpas ellers kommer der fejl på linjen. Derudover er der ikke kontrol på f.eks. alder eller køn.

| 🗐 HåndOffice - Sj                                                                                | pillersøgning         |                                       |                                       |                               |                           |              |               |
|--------------------------------------------------------------------------------------------------|-----------------------|---------------------------------------|---------------------------------------|-------------------------------|---------------------------|--------------|---------------|
| Søg spiller                                                                                      |                       |                                       |                                       |                               |                           |              |               |
| Spillernavn<br>Fødselsdato<br>Køn<br>Håndbold-ID<br>Håndboldpas<br>aktiveret dato<br>Håndboldpas | Ikke valgt            | · · · · · · · · · · · · · · · · · · · | · · · · · · · · · · · · · · · · · · · |                               |                           |              |               |
| aktiveret                                                                                        | ▶ Antal               | resultater per side                   | Start sø                              | gning Tilføj spi              | llere                     | 5 resultater | (side 1 af 1) |
| Navn<br>Test test                                                                                | Handbold-ID<br>495685 | Fødselsmdr./-år<br>01-1995            | Køn<br>Kvinde                         | Foreningsnavn<br>Fiktivt land | Indmeldelse<br>01-01-2019 | Udmeldelse   | Туре          |

Når spillere tilføjes, så kommer denne besked:

Spillerne er blevet tilføjet til holdet

Når spillerne er tilføjet, så skal der indtastes oplysninger om trøjenummer, position og primær spillehånd.

Klik på blyanten og indtast/vælge de korrekte oplysninger. Klik på grønt v for at opdatere eller rødt x for at afvise ændringer

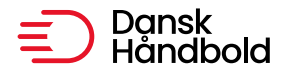

| l<br>E | <u>Misser</u><br>Black | 654112 | Spiller | 15-<br>07- | Х | 12 | GK - Goalkeeper # MV - 1 🔻 Højre 💌 | 08 |
|--------|------------------------|--------|---------|------------|---|----|------------------------------------|----|
| ų.,    |                        |        |         | 2024       |   |    |                                    |    |

# Positionsvalgmuligheder:

lkke valgt

LW - Left wing # VF-Venstre fløj

LB - Left back # VB -Venstre back

#### CB - Centre back # PM -Playmaker

RB - Right back # HB -Højre back RW - Right wing # HF -Højre fløj PV - Pivot # ST - Streg GK - Goalkeeper # MV -Målvogter

# Håndvalgmuligheder:

Ikke valgt

Højre

Venstre

Begge

Holdet kan redigeres efterfølgende via menuen Forening og Hold. I søgningen vælg turneringsnr = 24 (for sæson 2024/25), Rækkegruppering og klik på blyanten for at redigere.

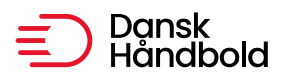

### Hold

| Holdnavn        |            |       |   |       |      |     |
|-----------------|------------|-------|---|-------|------|-----|
| Holdforkortelse |            |       |   |       |      |     |
| Turneringsnr.   | 24         |       |   |       |      |     |
| Rækkenavn       |            |       |   |       |      |     |
| Tilmeldingsdato |            | <br>- |   |       |      |     |
| Trukket dato    |            | <br>- |   |       |      |     |
| Køn             | lkke valgt | •     |   |       |      |     |
| Rækkegruppering | U-9        | •     | ] |       |      |     |
| Status          | Aktive     | •     | ] |       |      |     |
| Sæson           | Nuværende  |       | - |       |      |     |
| Holdfællesskab  |            |       |   |       |      |     |
|                 |            |       |   | Start | søgn | ing |

| ∢ ∢ 1 ▶ | ▶I Antal resultater µ | 2 resultat | 2 resultater (side 1 af 1)     |       |   |
|---------|-----------------------|------------|--------------------------------|-------|---|
| Holdnr  | Holdnavn              | Samarb.    | Række                          | Pulje | Т |
| 616503  | Ikast KFUM            |            | U-9 Drenge A niveaustævne 17/9 |       | ø |
| 616501  | Ikast KFUM            |            | U-9 Drenge B niveaustævne 17/9 |       | ø |

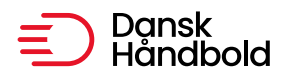

### Stævne rækker – tilmelding

Klik ud for "Stævne" for at vælge tilmelding til f.eks. Beach rækker.

Der kommer ny mulighed op i menuen "Vælg hold" hvor man kan vælge at tilmelde et nyt hold eller et eksisterende hold der allerede er tilmeldt en Beach række.

Der er "Navn" og "Forkortelse" som default er udfyldt med foreningens standard navn og forkortelse men som kan ændres.

Vælg det forbund der ønskes tilmeldt hold i og køn, rækkegruppering og klik på "Start søgning".

Sæt hak ved de rækker der skal tilmeldes hold til og klik på "Gem ændringer".

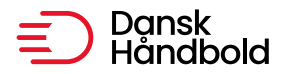

| Tilmeldingstype | 🔾 Standard 🔘 Stævne   |   | Ikon       |
|-----------------|-----------------------|---|------------|
| Forbund         | Dansk Håndbold Forbun | • | <u>()</u>  |
| Rækkegrupering  | Senior                | • | <b>O</b> = |
| Køn             | Mand                  | • | Val        |
| Kamptype        | Ikke valgt            | • | Tilm       |
| Banetype        | Ikke valgt            | • | Navr       |
| Rækkenavn       |                       |   | Fork       |
|                 |                       |   |            |

| onforklaring: |   |   |   |    |   |       |   |   |
|---------------|---|---|---|----|---|-------|---|---|
| oniorkiarinu: | - | - | - | ы  | - | <br>- | ~ |   |
|               | υ |   | υ | ĸı | a | <br>  | u | ÷ |

= Klik på denne for at se turneringsinfo

= Klik på denne for at se tilmeldte hold på rækken

| Vælg hold:    |
|---------------|
| Tilmeldingsty |
| Navn          |
| Forkortelse   |

Nyt hold O Eksisterende hold Ringsted Beach Ringst. Beach

| the second second second second second second second second second second second second second second second s | a de anime |
|----------------------------------------------------------------------------------------------------|------------|
| lari                                                                                                    | søanina    |
|                                                                                                    |            |

| Id | Image: Market of the second second |          |        |          |          |         |                |                   |           |  |  |  |
|----|----------------------------------------------------------------------------------------------------|----------|--------|----------|----------|---------|----------------|-------------------|-----------|--|--|--|
|    | Navn                                                                                                    | Køn      | Årgang | Kamptype | Banetype | Forbund | Tilmeldingsfri | ist               |           |  |  |  |
| 0  | <u>Beach Handball Touren 2022 - Amager, herre pulje</u>                                                                                                    | Mand     | Senior | Beach    | Beach    | DHF     | 01-04-2022     |                   |           |  |  |  |
| 0  | <u>Beach Handball Touren 2022 - Horsens, herre pulje</u>                                                                                                    | Mand     | Senior | Beach    | Beach    | DHF     | 01-04-2022     | 0                 |           |  |  |  |
| 0  | <u>Beach Handball Touren 2022 -</u><br><u>Vallensbæk, herre pulje</u>                                                                                                    | Mand     | Senior | Beach    | Beach    | DHF     | 01-04-2022     |                   |           |  |  |  |
| 0  | <u>Beach Handball Touren 2022 -</u><br><u>Kerteminde , herre pulje</u>                                                                                                    | Mand     | Senior | Beach    | Beach    | DHF     | 01-04-2022     |                   |           |  |  |  |
| 0  | <u>Beach Handball Touren 2022 - Glesborg,</u><br><u>herre pulje</u>                                                                                                    | Mand     | Senior | Beach    | Beach    | DHF     | 01-04-2022     |                   |           |  |  |  |
| 0  | <u>Beach Handball Touren 2022 -</u><br>Søndermarken <u>, herre pulje</u>                                                                                                    | Mand     | Senior | Beach    | Beach    | DHF     | 01-04-2022     |                   |           |  |  |  |
| I  | ▲ 1 ▶ ▶ Antal resultater per si                                                                                                    | ide 50 💌 | ]      |          |          |         |                | 6 resultater (sid | e 1 af 1) |  |  |  |
|    |                                                                                                    |          |        |          |          |         |                | Gem a             | endringer |  |  |  |

Der kommer besked op om de rækker der er tilmeldt hold til samt mulighed for at klikke på "Tilmeld flere hold".

### Holdtilmelding

#### Følgende hold er blevet tilmeldt:

5093000153, Ringsted Beach - Beach Handball Touren 2022 - Amager, herre pulje 5093000153, Ringsted Beach - Beach Handball Touren 2022 - Vallensbæk, herre pulje

Tilmeld flere hold

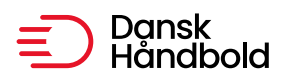

Ønsker man at tilmelde "Ringsted Beach" holdet til en række mere så klikker man på "Eksisterende hold" og herefter "Søg hold".

Taster man holdnummeret fra den ovenstående tilmelding så kommer der to hold frem – vælg et af holdene.

|                                                                                         | - holdsøgning                                                                              |                                                                                                    |       |                 |                                  |
|-----------------------------------------------------------------------------------------|--------------------------------------------------------------------------------------------|----------------------------------------------------------------------------------------------------|-------|-----------------|----------------------------------|
| søg hold                                                                                |                                                                                            |                                                                                                    |       |                 |                                  |
| Holdnr.<br>Holdnavn<br>Række                                                            | 5093000153<br>Vælg række                                                                   | ▼<br>Start søgning                                                                                                    |       |                 |                                  |
|                                                                                         |                                                                                            |                                                                                                    |       |                 |                                  |
| ∢ ∢ 1                                                                                   | ▶ ▶I Anta                                                                                  | I resultater per side 50 💌                                                                                                    |       | 2 resu          | Iltater (side 1 af 1             |
| lৰ ৰ 1<br>Holdnr                                                                        | ▶ ▶ Anta<br>Holdnavn                                                                       | I resultater per side 50 💌<br>Række                                                                                                   | Pulje | 2 resu<br>Nøgle | iltater (side 1 af 1)<br>Samarb. |
| I I I<br>Holdnr<br>509300-<br>0153                                                      | ▶ ► Anta<br>Holdnavn<br><u>Ringsted</u><br><u>Beach</u>                                    | I resultater per side 50  Række Beach Handball Touren 2022 - Amager, herre pulje                                                      | Pulje | 2 resu<br>Nøgle | ultater (side 1 af 1)<br>Samarb. |
| Id         ▲         1           Holdnr         509300-<br>0153         509300-<br>0153 | ▶ ▶ Anta<br>Holdnavn<br><u>Ringsted</u><br><u>Beach</u><br><u>Ringsted</u><br><u>Beach</u> | I resultater per side 50  Række Beach Handball Touren 2022 - Amager, herre pulje Beach Handball Touren 2022 - Vallensbæk, herre pulje | Pulje | 2 resu<br>Nøgle | ıltater (side 1 af 1)<br>Samarb. |

Klik på den række som holdet også skal tilmeldes og klik på "Gem ændringer".

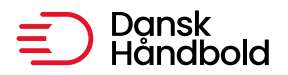

Holdtilmelding

| ilmeldingstype<br>iorbund<br>&ækkegrupering<br>&øn<br>(øn<br>tamptype<br>aanetype<br>&ækkenavn | O Standard  Stævne Dansk Håndbold Forbun Senior Mand Ikke valgt Ikke valgt | ▼<br>▼<br>▼<br>Sta | rt søgning | Ikonforklar<br>Ikonforklar<br>Ikonforklar<br>Ikonforklar<br>Klik på<br>Vælg hold:<br>Tilmeldingst<br>Hold | ing:<br>a denne for at s<br>a denne for at s<br>ype O Nyt<br>Ringste | se turneringsi<br>se tilmeldte h<br>t hold | nfo<br>old på rækken<br>isterende hold<br>ig hold |                  |            |
|------------------------------------------------------------------------------------------------|----------------------------------------------------------------------------|--------------------|------------|----------------------------------------------------------------------------------------------------|----------------------------------------------------------------------|--------------------------------------------|---------------------------------------------------|------------------|------------|
| <                                                                                              | I Antal resultater per s                                                   | ide 50 🔻           | ]          |                                                                                                    |                                                                      |                                            |                                                   | 6 resultater (si | de 1 af 1) |
| Navn                                                                                           |                                                                            | Køn                | Årgang     | Kamptype                                                                                                  | Banetype                                                             | Forbund                                    | Tilmeldingsfri                                    | st               |            |
| <u>Beach Handbal</u><br><u>herre pulje</u>                                                     | l Touren 2022 - Amager,                                                    | Mand               | Senior     | Beach                                                                                                    | Beach                                                                | DHF                                        | 01-04-2022                                        |                  |            |
| <u>Beach Handbal</u><br>herre pulje                                                            | <u>  Touren 2022 - Horsens,</u>                                            | Mand               | Senior     | Beach                                                                                                    | Beach                                                                | DHF                                        | 01-04-2022                                        |                  |            |
| <u>Beach Handbal</u><br><u>Vallensbæk, he</u>                                                  | <u>l Touren 2022 -</u><br>rre pulje                                        | Mand               | Senior     | Beach                                                                                                    | Beach                                                                | DHF                                        | 01-04-2022                                        |                  |            |
| <u>Beach Handbal</u><br>Kerteminde , he                                                        | <u>l Touren 2022 -</u><br>erre pulje                                       | Mand               | Senior     | Beach                                                                                                    | Beach                                                                | DHF                                        | 01-04-2022                                        |                  |            |
|                                                                                                | l Touren 2022 - Glesborg,                                                  | Mand               | Senior     | Beach                                                                                                    | Beach                                                                | DHF                                        | 01-04-2022                                        |                  |            |
| <u>Beach Handbal</u><br>herre pulje                                                            | <u></u>                                                                    |                    |            |                                                                                                    |                                                                      |                                            |                                                   |                  |            |
| <u>Beach Handbal</u><br>herre pulje<br>Beach Handbal<br>Søndermarken,                          | l Touren 2022 -<br>herre pulje                                             | Mand               | Senior     | Beach                                                                                                    | Beach                                                                | DHF                                        | 01-04-2022                                        |                  |            |

Nu vises den ekstra række som dette hold er tilmeldt.

Det er en god ide at tilmelde samme hold til DHF Beach rækker (såfremt det er et og samme hold) og et andet hold til f.eks. HRØ Beach.

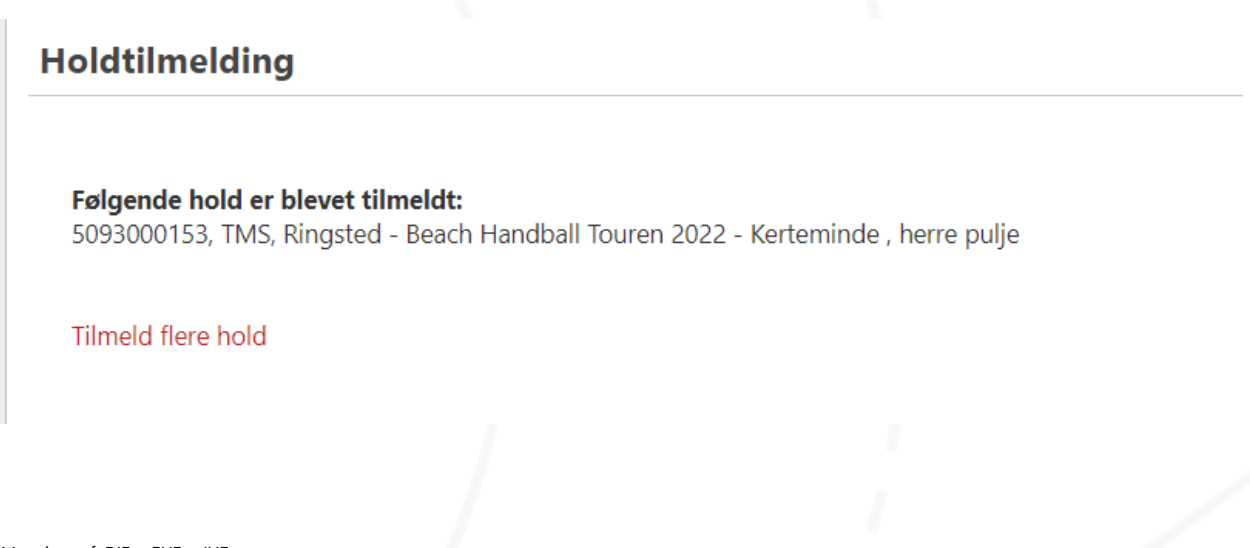

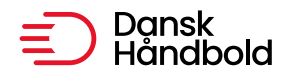

# Disse hold er nu tilmeldt rækken.

|   | <u>Vallensbæk, herre pulje</u>                                   |                 |                        |                            |         |            |             |            |   |   |  |  |
|---|------------------------------------------------------------------|-----------------|------------------------|----------------------------|---------|------------|-------------|------------|---|---|--|--|
| 0 | <u>Beach Handball Touren 2022 -<br/>Kerteminde , herre pulje</u> |                 | Mand                   | nd Senior Beach            |         | Beach      | DHF         | 01-04-2022 | 0 |   |  |  |
|   | Nummer Navn                                                      |                 | Forkortelse Spillested |                            |         |            |             |            |   |   |  |  |
|   | 503250-1311                                                      | Greve Vikings 1 |                        | Vikings 1 Greve Idræts Cen |         |            | ets Center  |            |   |   |  |  |
|   | 503250-1310                                                      | Greve vikings 2 |                        | Vikings 2                  |         | Greve Idræ | ets Center  |            |   |   |  |  |
|   | 509300-0153                                                      | Ringsted Beach  |                        | Ringst                     | . Beach | Dansk Kab  | el TV Arena |            |   | 0 |  |  |

# I "Forening" og "Hold" kan man se hvilke egne hold der er tilmeldt hvilke rækker.

| 0100            |                | Oversiduere                                                                          |                                                                                                    |
|-----------------|----------------|--------------------------------------------------------------------------------------|----------------------------------------------------------------------------------------------------|
| 509300-<br>0153 | Ringsted Beach | Beach Handball Touren 2022 - Amager, herre pulje                                     | se de la companya de la companya de la companya de la companya de la companya de la companya de la companya de |
| 509300-<br>0153 | Ringsted Beach | Beach Handball Touren 2022 - Vallensbæk, herre pulje                                 | ø                                                                                                    |
| 509300-<br>0153 | Ringsted Beach | Beach Handball Touren 2022 - Kerteminde , herre pulje                                | <i>a</i>                                                                                                    |
| 509300-<br>0154 | TMS, Ringsted  | Beach Handball Touren 2022 - Amager, dame pulje                                      | ø                                                                                                    |
| 509300-<br>0155 | TMS, Ringsted  | Stævne 11: U-8 - 8 år meget øvede - Drenge, totalhåndbold<br>den 23. april 2022 (13) | ø                                                                                                    |
|                 |                |                                                                                      |                                                                                                    |